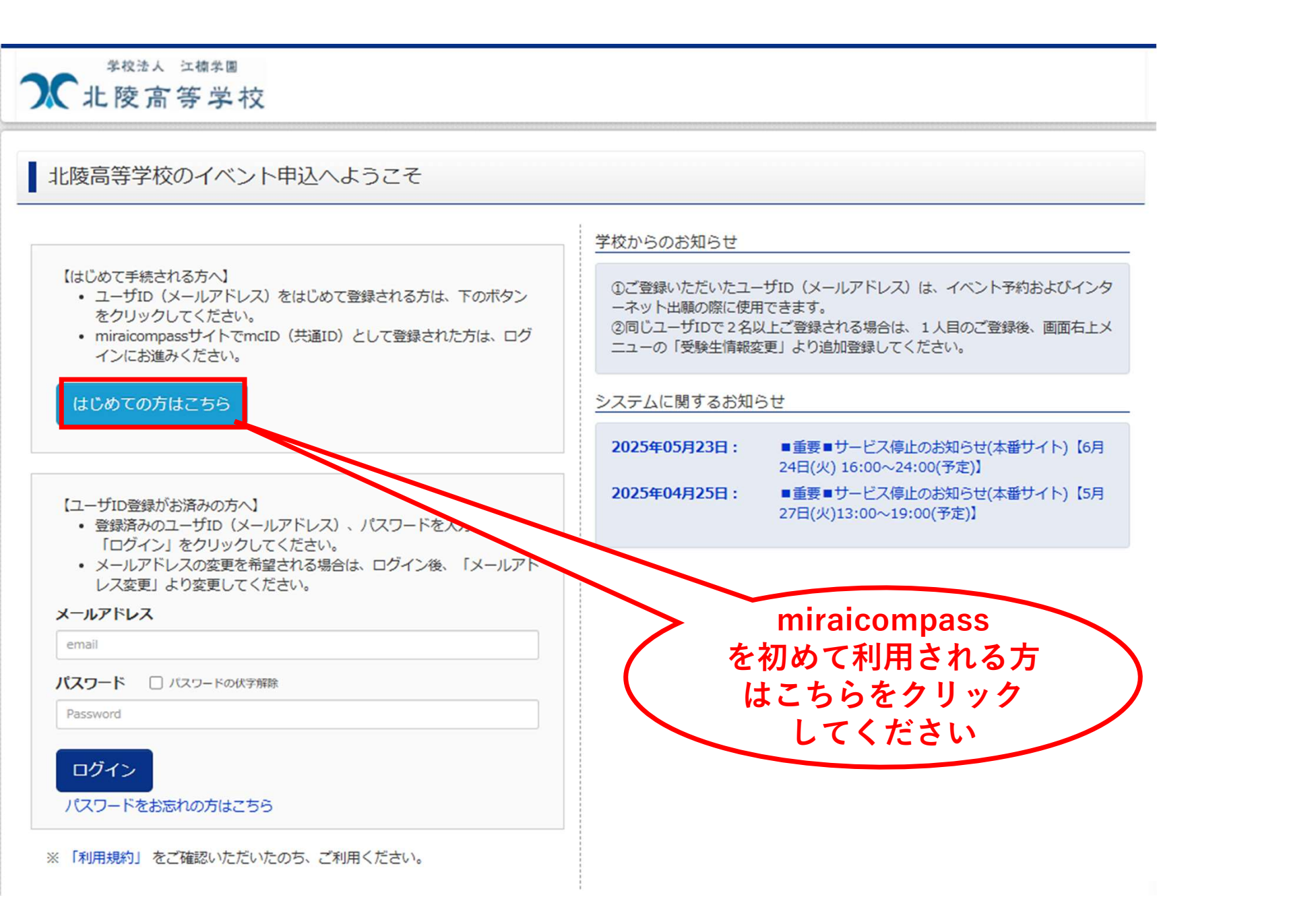

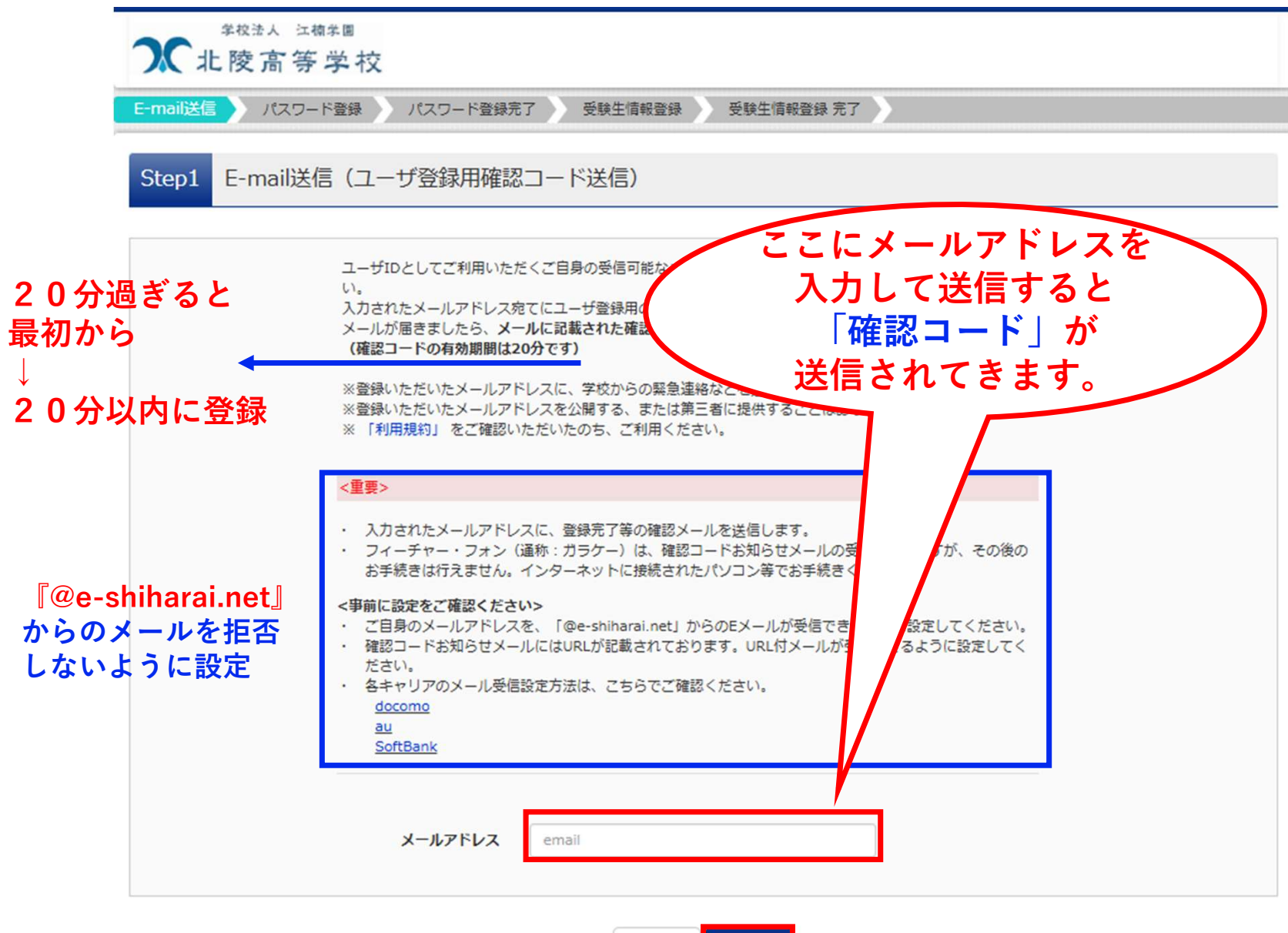

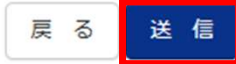

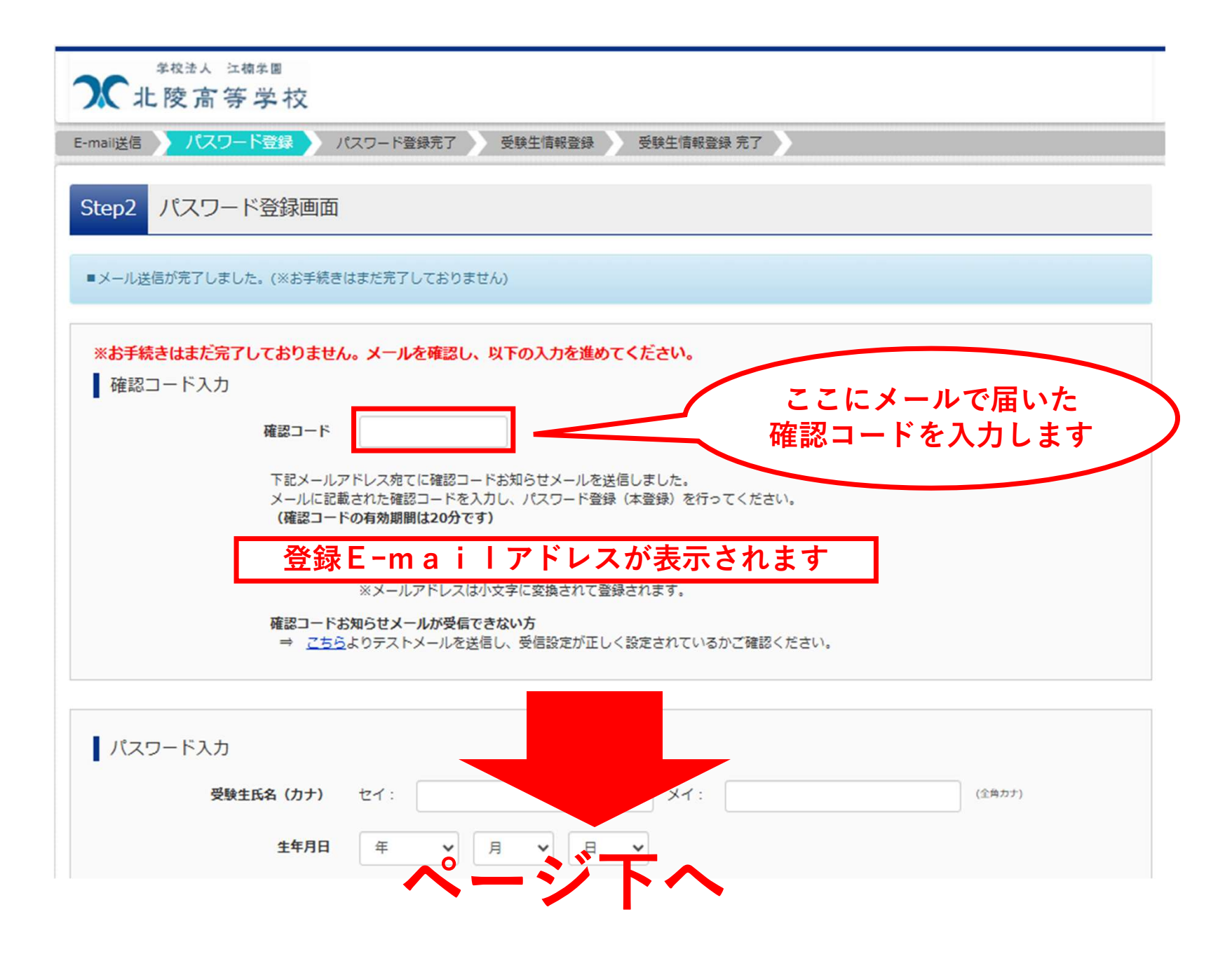

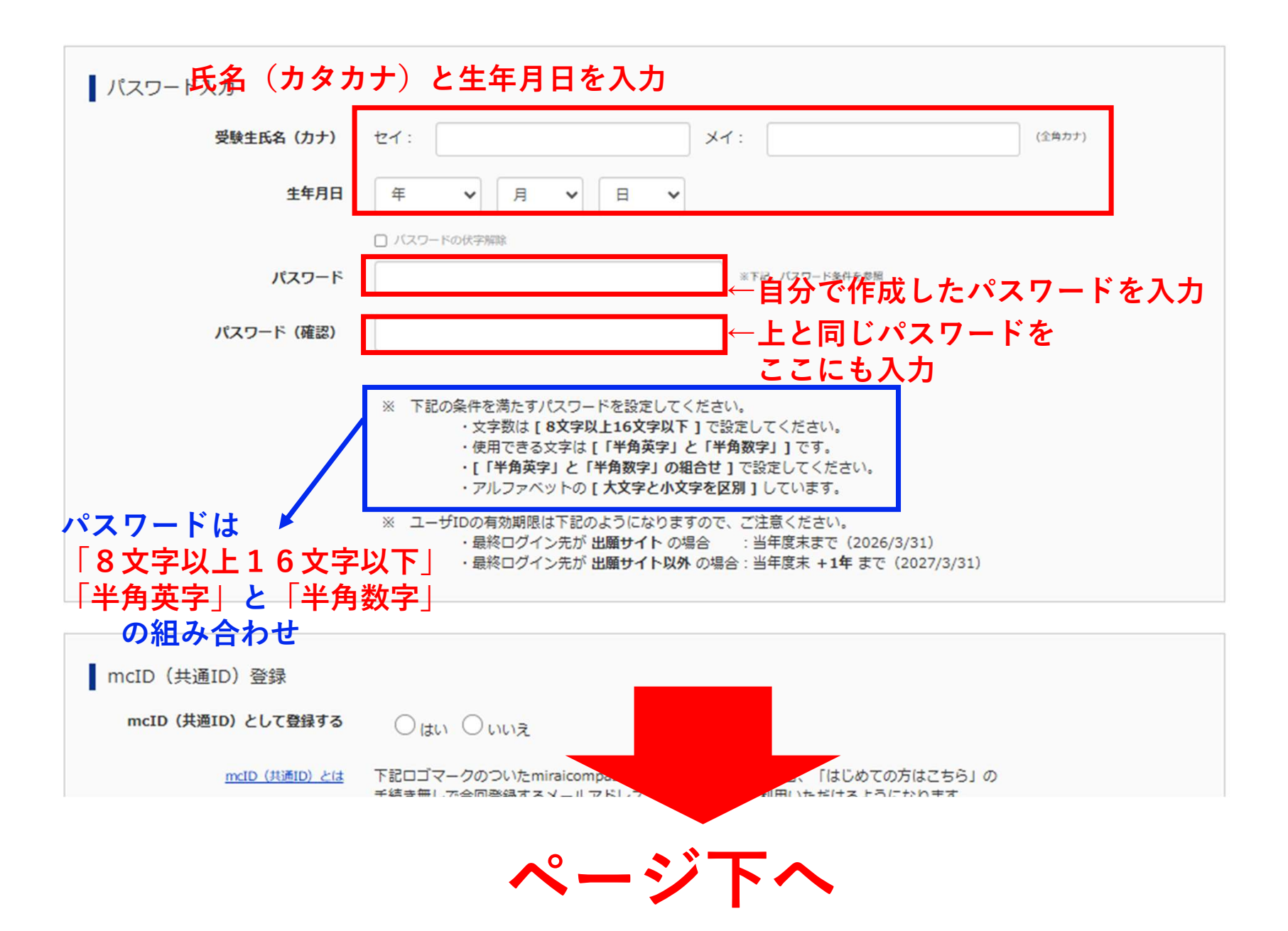

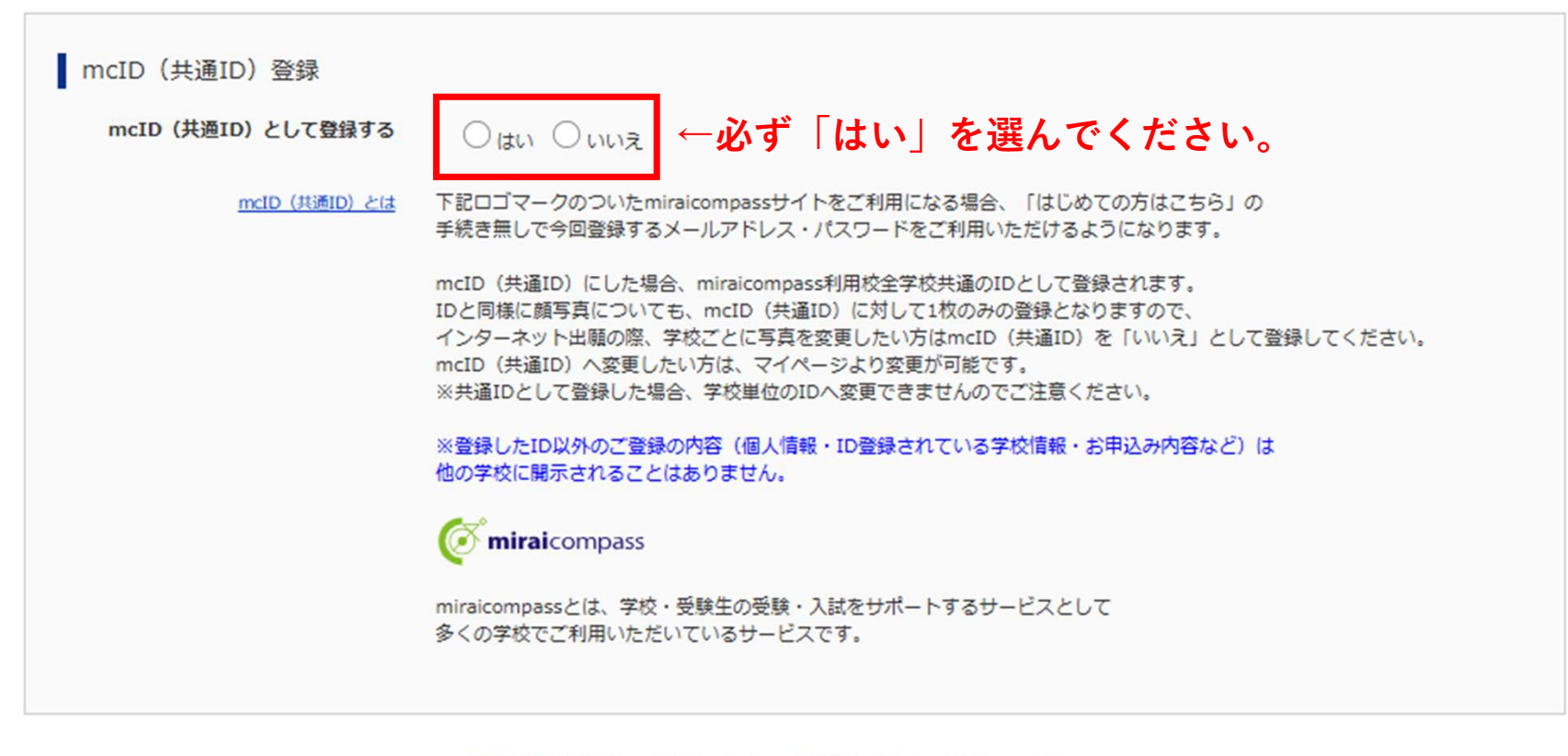

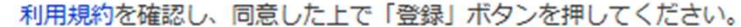

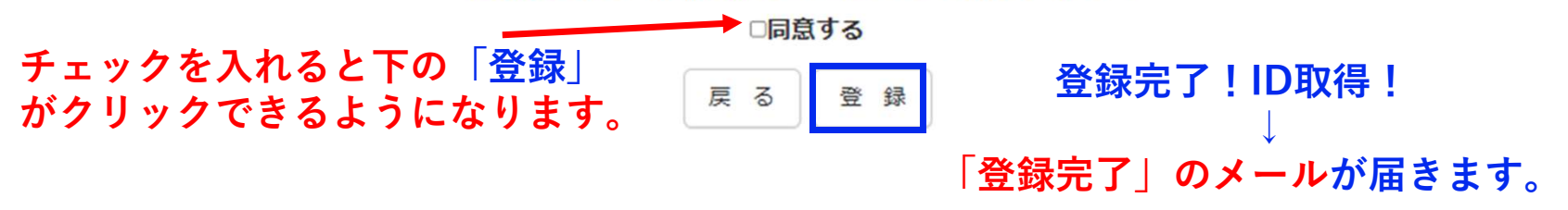

| E-mail送信 パスワード登録 パスワード登録完了 受験生情報登録 受験生情報登録 完了 |                                                                                                    |
|-----------------------------------------------|----------------------------------------------------------------------------------------------------|
| Step3 パスワード登録完了                               |                                                                                                    |
| メールマドレフ                                       | メールアドレスとパスワードが登録されました。<br>「ログインへ」ボタンよりログインを行ってください。                                                      |
|                                               |                                                                                                    |
|                                               | 「ユーザ情報登録へ」で入力頂いた情報が即時学校へ共有されることはございません。<br>イベントや出願に申込する際に保存しておいた内容入力エリアに初期表示され、<br>申込が完了した時点で対象校に共有されます。 |
|                                               | このまま「ログインへ」ボタンより、ユーザ情報登録未済のまま進んで頂き、<br>後からマイページより、登録、変更することも可能です。                                        |